# 條碼掃描器快速指引

# Barcode Scanner Quick Guide

- If A standard packing includes a scanner, a USB cable and a Quick Guide.
- Accessories include a stand (standard for GS200AS).
- Ise a piece of dry and soft cloth when cleaning the scanner.
- 掃描器的工作電壓是 5VDC。在掃描器與設備進行連接前,應仔細檢查電源的額定電
  壓。
- ☞ 每套掃描器標準配置包括:掃描器一支、USB 電纜線一條、《快速指引》一份。選配 件包括:支架(GS200AS 標配)。
- 清潔條碼讀取窗上的污漬和灰塵時,推薦使用鏡頭拭紙,輕輕擦拭,然後用氣吹球吹 乾淨。清潔掃描器的外殼,可使用軟布(可蘸水)進行擦拭。

### 掃描器外觀圖

#### Parts of the scanner

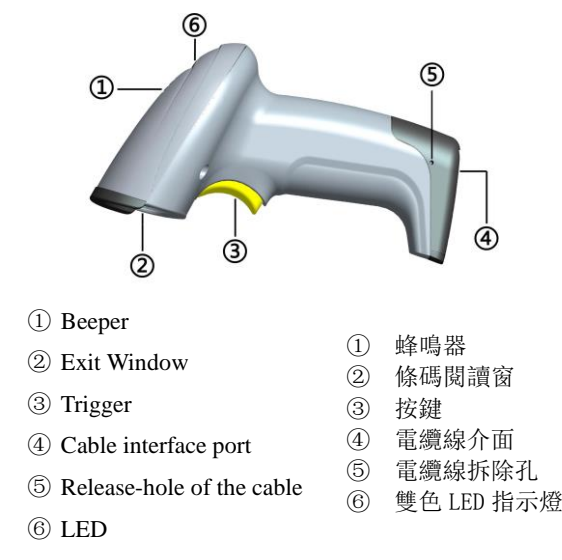

## 連接電纜線的方法

#### Installing the cable

- 1. Switch off the host;
- 2. Refer to the below pictures, connect the host with the scanner based on different cables;
- 3. Ensure that all connections are secure.
- 4. Switch on the host system. If installation is successful, the beeper will beep and LED will light.
- 1. 關閉設備電源;
- 2. 根據不同的電纜線配置,參考下圖,連接設備和掃描器;
- 3. 檢查連接是否正確, 連接處是否穩固;
- 4. 打開設備電源。如連接正確,掃描器的蜂鳴器和 LED 燈會發出聲光提示。

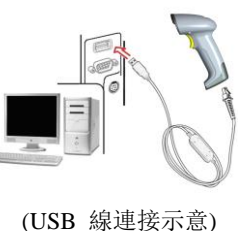

USB cable

# 拆除電纜線的方法

### Removing the cable

- 1. Find the release-hole.
- 2. Insert a thin wire into the hole and pull out the cable gently.
- 找到掃描器上側面的拆除孔(見掃描器外觀 圖⑤)。
- 將一根迴紋針類的細針插入拆除孔,輕輕拉 動電纜線,使其從界面處脫出。

Note: 1. More details refer to User Manual, please visit: www.godexintl.com; 2. For better readability, please print this document with laser printer. 3. Version: 2000QGENV1.4 注: 1. 更詳細內容請參閱《使用者手冊》,請訪問: www.godexintl.com; 2. 為保證印刷品質,請使用雷射印表機進行列印; 3. 文檔版本: 2000QGCNV1.3

## 恢復出廠設定和顯示版本資訊

#### Default value initialization and Firmware version list

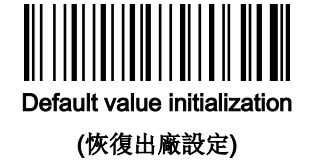

#### Programming instruction and example

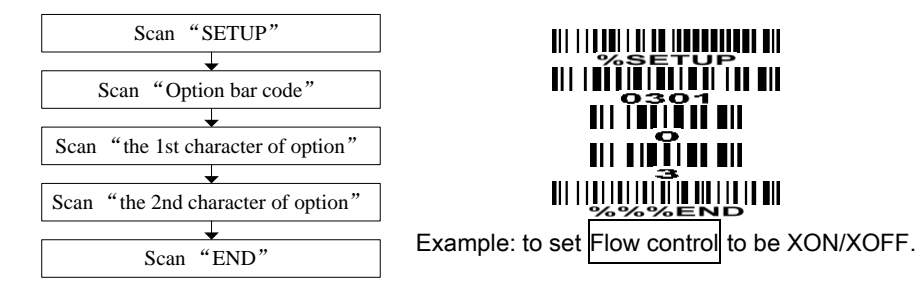

## 一般參數設定流程圖及示例

| 掃描 "開始設置"    |
|--------------|
|              |
| 掃描 "選擇條碼"    |
| •            |
| 掃描相應的 "參數值1" |
|              |
| 掃描相應的 "參數值2" |
| • •          |
| 掃描 "結束設置"    |
|              |

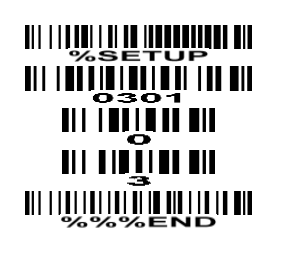

Firmware version list

(顯示版本資訊)

## 示例:設定流量控制模式為 XON/XOFF。

### 支架安裝示意圖 Assembling the stand

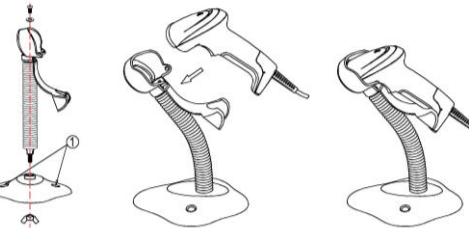

#### Note: The stand is an optional accessory.

- 1. See the figure above, tighten the screws.
- 2. Bend the neck to the desired position for scanning.
- 3. Screw mounting: Screw one #10 wood screw into each screw-mount-hole until the base of the stand is secured.
- 4. Tape mounting: ①Peel the paper liner off one side of each piece of tape and place the sticky surface over each of the three rectangular tape holders. Peel the paper liner off the exposed sides of each piece of tape and press the stand on a flat surface until it is secure.

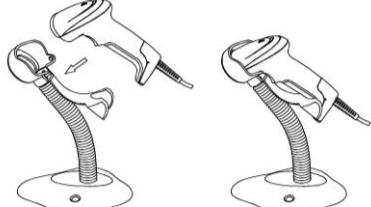

#### 注意: 支架是選配件。

- 1、按上圖所示裝配好支架;
- 2、旋緊裝配螺絲使支架穩定;
- 3、彎曲蛇形支架管到合適的角度以便進行 掃描;
- 4、把裝配好的支架底座放在平整的表面上;
- 5、確定電纜線連接正確;
- 6、把掃描器如上圖所示放上支架座。
- 7、如需將支架固定到桌面,可用兩根10#螺絲 穿過預留的螺孔(圖中①處)進行固定。

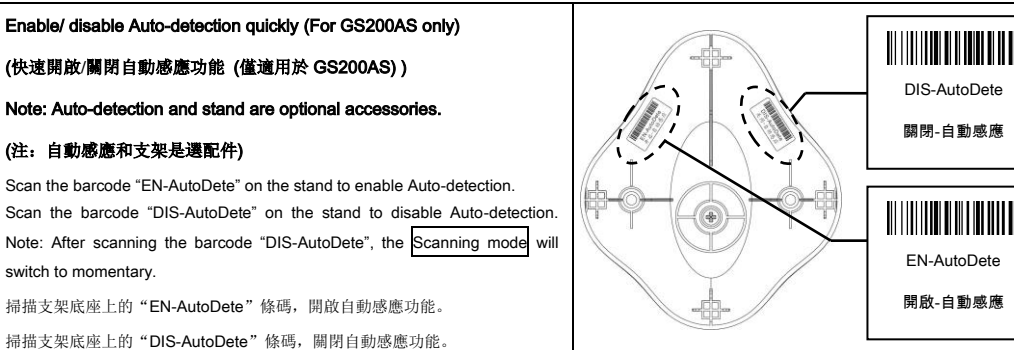

注: 掃描模式將會切換為按鍵保持模式。